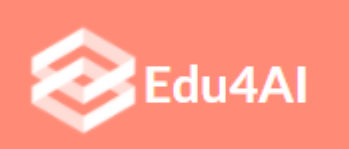

"Open Sesame" with Teachable Machine & Scratch:

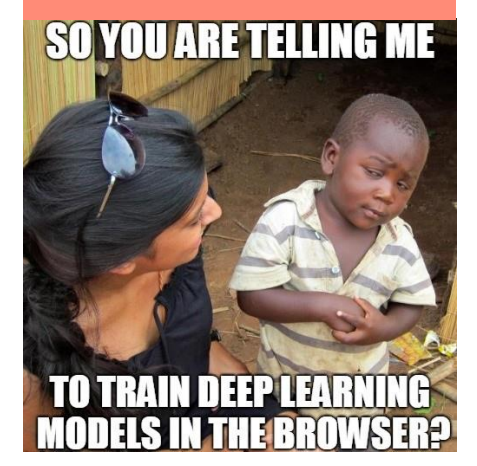

## Worksheet: Warm-up activities

| Team Name:                                       | Date:                                                                                                    |
|--------------------------------------------------|----------------------------------------------------------------------------------------------------|
| Student1 name:                                   |                                                                                                    |
| Student2 name:                                   |                                                                                                    |
| Student3: name                                   |                                                                                                    |
|                                                  |                                                                                                    |
|                                                  | Activities                                                                                                    |
| Activity 1: How to solve rea                     | al-life problems with Technology and Artificial Intelligence?                                                                                                    |
|                                                  |                                                                                                    |
| Dive into machine learning with<br>AI for Oceans | • How Machine Learning could be used to clear the Ocean? Let's find out with "AI for Oceans" on code.org website <a href="https://code.org/oceans">https://code.org/oceans</a> |
|                                                  |                                                                                                    |
| >                                                |                                                                                                    |

## Worksheet : Brainstorming

Follow the instructions of your teacher and try to answer to those questions, with your team first and in plenary.

| Team Name: Date                                                                                        | :                                            |
|----------------------------------------------------------------------------------------------------|----------------------------------------------|
| Student1 name:                                                                                         |                                              |
| Student2 name:                                                                                         |                                              |
| Student3: name                                                                                         |                                              |
|                                                                                                    |                                              |
| Questions                                                                                              |                                              |
| 1. Can you explain what Artificial Intelligence is? <i>Answer:</i>                                     |                                              |
| 2. Can you explain what Machine Learning is? <i>Answer:</i>                                            |                                              |
| 3. Do you know examples of Computer Vision? <i>Answer:</i>                                             |                                              |
| <ol> <li>Can you think of a relation between wearing Covid19 m<br/>being"?</li> <li>Answer:</li> </ol> | asks and the goal for "Good Health and well- |
| 5. How can you teach a little child what a mask is?<br><i>Answer:</i>                                  |                                              |
| 6. How can you teach a machine how to recognize if you a <i>Answer:</i>                                | re wearing or not a mask on your face?       |

7. Can you describe some automation in your home? *Answer:* 

8. How can a machine detect if a person is wearing a face-mask or not? *Answer:* 

9. How could you create a smart device to open only if you are wearing your Covid19 mask? *Answer:* 

# **Teachable Machine**

Bring einem Computer bei, deine eigenen Bilder, Töne und Posen zu erkennen.

teachablemachine.withgoogle.com

Du kannst schnell und einfach Modelle für maschinelles Lernen für deine Websites und Apps erstellen – ganz ohne Fachwissen oder Programmierkenntnisse.

Erste Schritte

# **Neues Projekt**

#### 2. create a new image project

https://teachablemachine.withgoogle.com/train/image

There are different possibilities to choose from – we want to train a model for object classification.

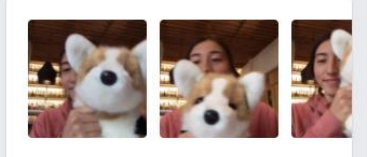

👌 Öffne ein bestehendes Projekt aus Drive.

#### Bildprojekt

Trainiere das Modell mithilfe von Bildern aus Dateien oder deiner Webcam.

#### 3. record your training data

To do this, click the webcam icon, start the camera, and keep any object in front of it. While holding the mouse button, several images can be taken. You can hold any number of object classes.

| ← -  | e C    | 🗎 teach             | nablemac                     | hine.withgo | ogle.co | m/train/image        |                      |             |                  |                  |         | ☆ 🧤 🐶 📕                                           | 🛛 📰 ★                                 | * 🗊            |
|------|--------|---------------------|------------------------------|-------------|---------|----------------------|----------------------|-------------|------------------|------------------|---------|---------------------------------------------------|---------------------------------------|----------------|
| 📙 Ch | 📙 Inf  | 📙 Log               | 📙 Ph                         | Sonst       | 📙 КІ    | 🚼 KI_UE - Google Tab | TM Teachable Machine | <b>co</b> A | ctivity 2 FunWit | Artificial Intel | lligenc | Oie Maxwellschen                                  | Physik Libre                          |                |
| =    | Teact  | nable               | Mac                          | hine        |         |                      |                      |             |                  |                  |         |                                                   |                                       |                |
|      | Clas   | s 1 🖉               |                              |             |         |                      | 0<br>0<br>0          |             |                  |                  |         |                                                   |                                       |                |
|      | Bildbe | eispiele h<br>am Ho | ninzufüg<br><u> </u> chladen | jen:        |         |                      |                      |             | Training         | trainieren       |         | Vorschau                                          | ↑ Modell<br>exportieren               |                |
|      | Clas   | s 2 🧷               | ninzufüg                     | jen:        |         |                      | :                    |             | Erweitert        | ~                |         | Du musst links ei<br>um es hier als Vo<br>können. | n Modell trainier<br>rschau ansehen : | en,<br>zu<br>* |
|      | Webo   | am Ho               | 1<br>chladen                 |             |         |                      |                      |             |                  |                  |         |                                                   |                                       |                |
|      |        |                     |                              | ⊞ K         | lasse   | hinzufügen           |                      |             |                  |                  |         |                                                   |                                       |                |

#### 4. Make your model

you train the neural network and test:

| ≡ Teachable Machine                                      |                                       |                                   | Vorschau                 | 주 Modell<br>exportieren |
|----------------------------------------------------------|---------------------------------------|-----------------------------------|--------------------------|-------------------------|
| Tasse 🖉<br>37 Bild-Beispiele<br>Dk 🗘<br>Webcam Hochladen |                                       | Training                          | Eingabe<br>Webcam        | AN                      |
| Schwamm 🖉<br>41 Bild-Beispiele<br>Di Ct.<br>Webcam       |                                       | Modell ist trainiert<br>Erweitert | ·                        |                         |
|                                                          | <ul> <li>Klasse hinzufügen</li> </ul> |                                   | Ausgabe<br>Tasse<br>Schw | ¥<br>195.               |

#### 5. Test the accuracy

 test your model on the preview pane, and answer by "yes/no/to some extent" if you are satisfied by the results in each of the cases below:

 a) use different Covid19-masks
 yes/no/to some extent

 b) try the model with students that didn't participate to the training data
 yes/no/to some extent

 c) position yourself in different distances from the web camera
 yes/no/to some extent

 d) try different facial positions
 yes/no/to some extent

If you are satisfied with the accuracy of your model, move to Step 6, otherwise go back to Step 3 and gather new data or correct the data from your training data set.

## 6. Export your model

| Step 6:                                                                                                    |                                                                  |  |  |  |  |  |
|----------------------------------------------------------------------------------------------------|------------------------------------------------------------------|--|--|--|--|--|
| Export your Machine Learning Model in order to use it within other applications.                           |                                                                  |  |  |  |  |  |
|                                                                                                    |                                                                  |  |  |  |  |  |
| Proving The Export Model                                                                                   |                                                                  |  |  |  |  |  |
| > Click on                                                                                                 |                                                                  |  |  |  |  |  |
| Choose (default) "Upload (shareable link)" and click on                                                    | Export your model:                                               |  |  |  |  |  |
| "Upload my model"                                                                                          | Upload (shareable link)      Download      O     Upload my model |  |  |  |  |  |
| When the model is uploaded, a shareable link will appear                                                   |                                                                  |  |  |  |  |  |
| Export your model:                                                                                         |                                                                  |  |  |  |  |  |
| Upload (shareable link)     Download     O Download     O Update my cloud model                            |                                                                  |  |  |  |  |  |
|                                                                                                    |                                                                  |  |  |  |  |  |
| Your sharable link:                                                                                        |                                                                  |  |  |  |  |  |
| https://teachablemachine.withgoogle.com/models/grxvYZnDr/                                                  | Сору []                                                          |  |  |  |  |  |
| When you upload your model. Teachable Machine hosts it at this link for free. (FAG                         |                                                                  |  |  |  |  |  |
| below.                                                                                                    |                                                                  |  |  |  |  |  |
| Click on the "copy" button and save this link (follow)                                                     | w the instructions of your teacher)                              |  |  |  |  |  |
| STEP 7:                                                                                                    |                                                                  |  |  |  |  |  |
|                                                                                                    |                                                                  |  |  |  |  |  |
| If the training data had a lot of photos that did not clearly sh                                           | ow facial features, would your ML model be able                  |  |  |  |  |  |
| to make the correct prediction?                                                                            |                                                                  |  |  |  |  |  |
| to make the correct prediction?                                                                            |                                                                  |  |  |  |  |  |
| Answer:                                                                                                    |                                                                  |  |  |  |  |  |
| Answer:                                                                                                    |                                                                  |  |  |  |  |  |
| Answer:                                                                                                    |                                                                  |  |  |  |  |  |
| Answer:                                                                                                    |                                                                  |  |  |  |  |  |
| Answer:                                                                                                    |                                                                  |  |  |  |  |  |
| Answer:                                                                                                    |                                                                  |  |  |  |  |  |
| Answer:     Did you find any weaknesses or failures in your model? What                                    | t were they? Describe briefly.                                   |  |  |  |  |  |
| <ul> <li>Answer:</li> <li>Did you find any weaknesses or failures in your model? Wha Answer:</li> </ul>    | t were they? Describe briefly.                                   |  |  |  |  |  |
| <ul> <li>Answer:</li> <li>Total you find any weaknesses or failures in your model? What Answer:</li> </ul> | t were they? Describe briefly.                                   |  |  |  |  |  |

If you export the model, you should save it under the <u>default link</u> from Google:

|                    | Dein Modell zur Verwendung in Projekten exportieren. X                                                                                                    |
|--------------------|----------------------------------------------------------------------------------------------------|
|                    | Tensorflow.js () Tensorflow Lite ()                                                                                                    |
|                    | Modell exportieren:                                                                                                    |
| Copy the link and: | Hochladen (Link zum Freigeben) Herunterladen      Mein Cloud-Modell aktualisieren                                                                                                    |
|                    | Dein Link zum Freigeben:                                                                                                    |
| DON'T FORGET IT,   | https://teachablemachine.withgoogle.com/models/RA8Nq0i_g/ Kopieren                                                                                                    |
| MAKE A BOOKMARK 😇  | Wenn du dein Modell hochlädst, hostet Teachable Machine es kostenlos unter diesem Link. (FAQ: <u>Wer kann mein</u><br><u>Modell verwenden?</u> )                                                                                                    |
|                    | ✓ Dein Cloud-Modell ist auf dem neuesten Stand.                                                                                                    |
|                    | Code-Snippets zur Verwendung für dein Modell:                                                                                                    |
|                    | Javascript p5.js Auf Github etwas beitragen 🔿                                                                                                    |
|                    | Open up the code snippet below directly in the <u>p5.js Web Editor</u> .                                                                                                    |
|                    | <pre><div=teachable -="" <script="" []="" and="" arc="https://cdnjs.cloudflare.com/ajax/lib/p5.js/0.0/9.5min.js" div="Kopieren" image="" m15.js<="" machine="" model="" p5.js=""> <script arc="https://cdnjs.cloudflare.com/ajax/lib/p5.js/0.0/0/domos/5.dom.min.js"></script> <script arc="https://cdnjs.cloudflare.com/ajax/lib/p5.js/0.0/0/domos/5.dom.min.js"></script> <script arc="https://cdnjs.cloudflare.com/ajax/lib/p5.js/0.0/0.dom.min.js"></script> <script arc="https://cdnjs.cloudflare.com/ajax/lib/p5.js/0.0/0.dom.min.js"></script></div=teachable></pre> |

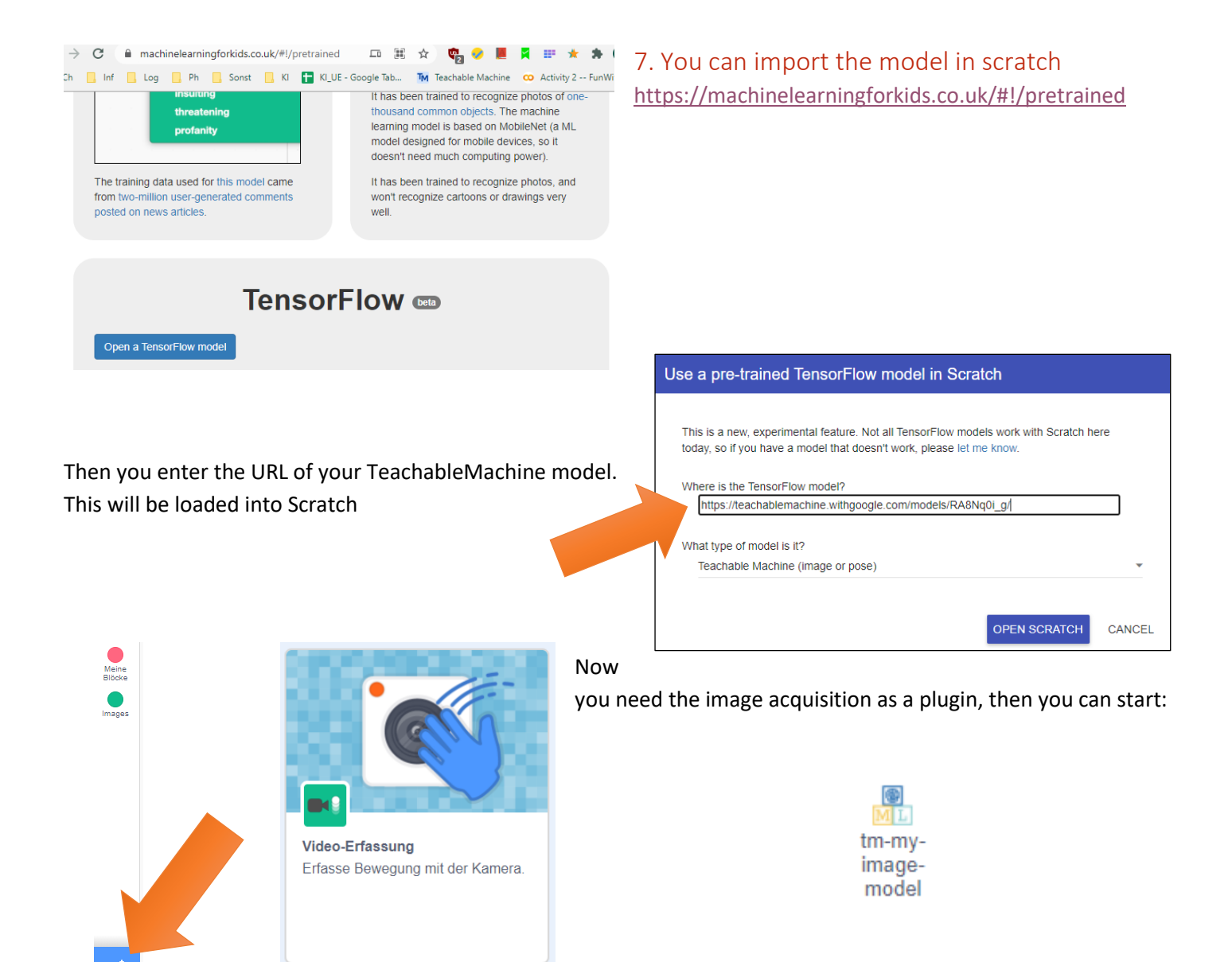

8. Here is a simple but working example program.

Test your model using the camera in your webbrowser.

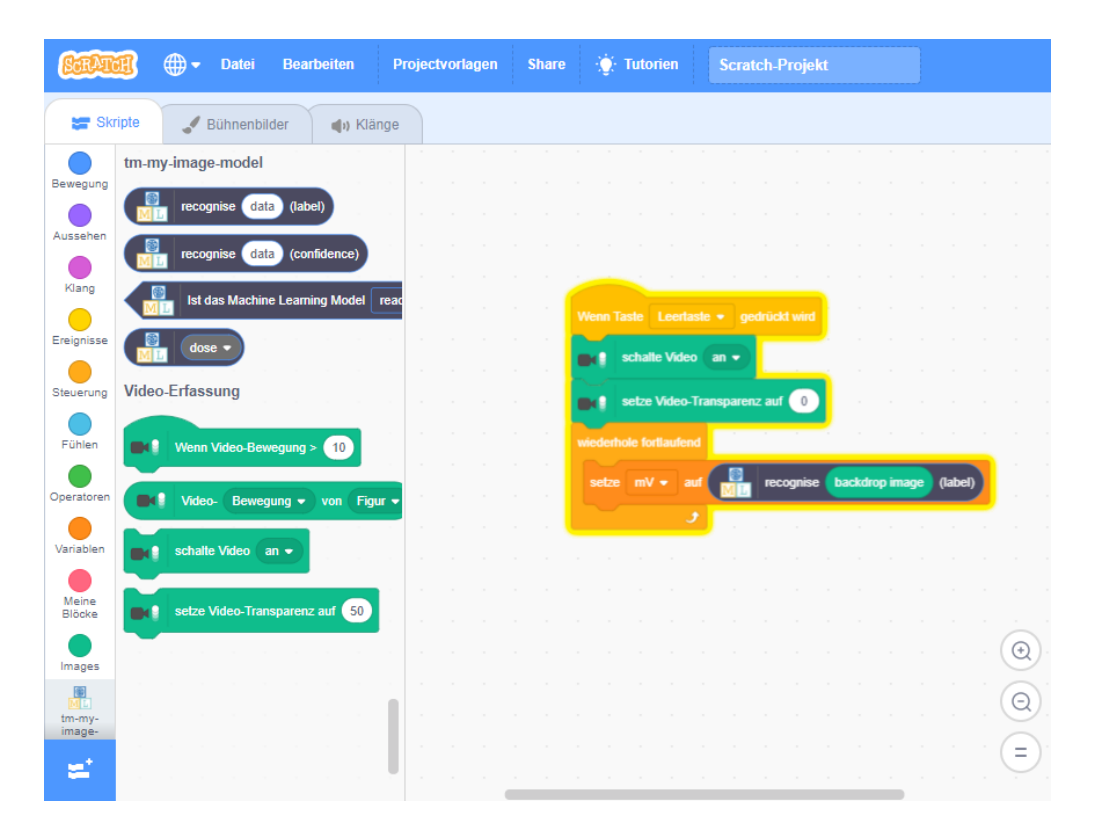

### 9. Play with additional plugins

You can experiment with the text-to-speech-plugin. This will make your computer talk in natural language.

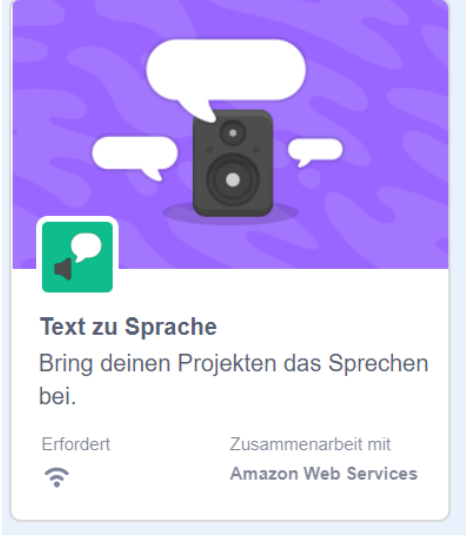

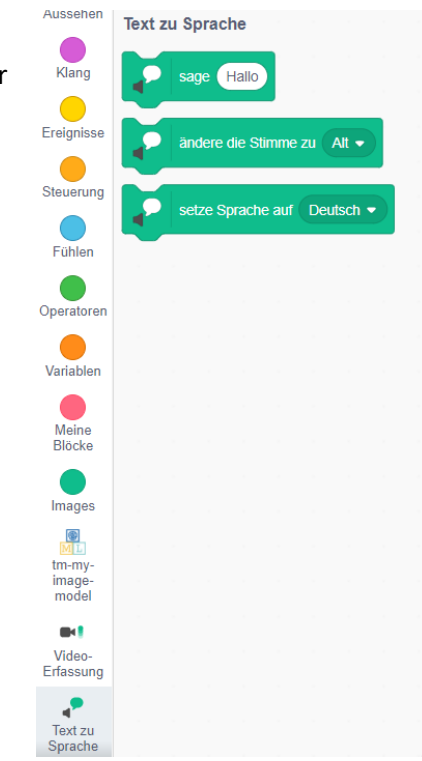

Now you can form an application that can be used to give a person friendly advice on what they should do.

## 10. Please fill in the following Form:

https://mbox1.belwue.de/SRedirect/6163A97A/forms.gle/sC6e8d8jfrJgaApJ7

Thank you 🌝